# 民航西藏空管中心 外部招聘网站 填报说明

人力资源系统项目组

2025年4月

一、网站入口(暂定)

应聘生需要登陆应聘网站: https://hr.xzcaac.com/zp.html 完成注册 及岗位应聘。(为保持该过程顺畅,建议在良好的网络环境下进行)

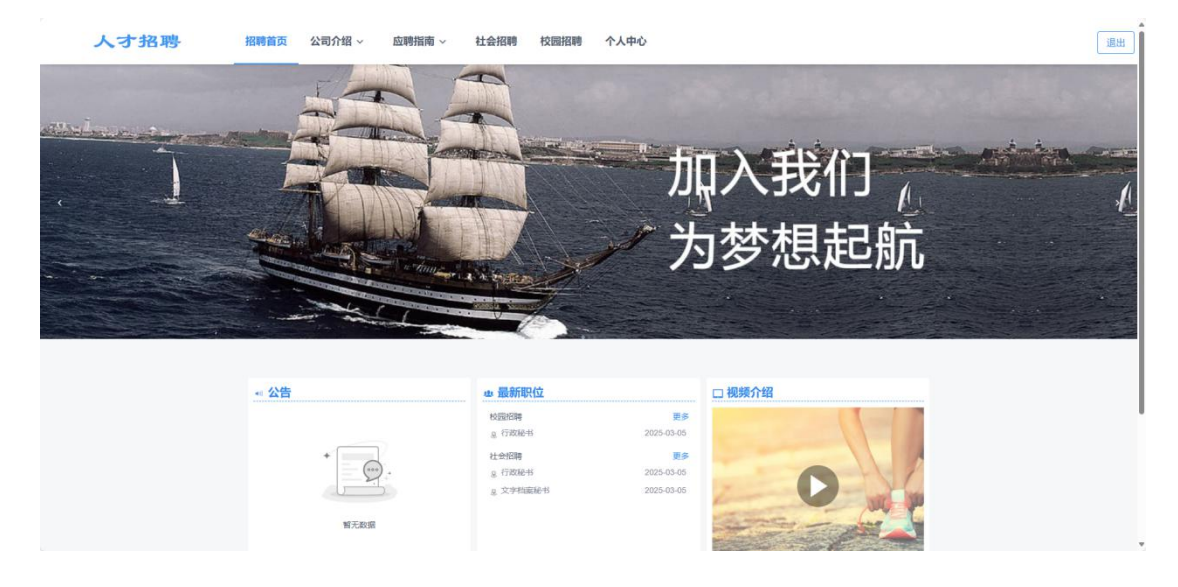

二、应聘者如何在招聘官网注册账号及个人信息与简历完善

### (一) 注册

点击网页右上角【注册】按钮

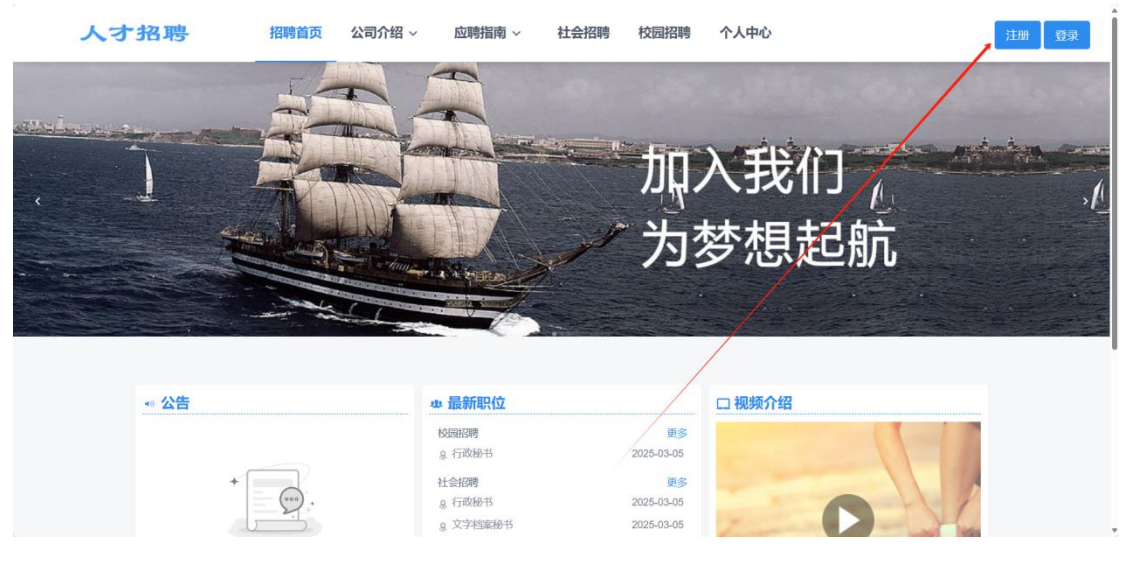

点击【我已阅读并同意】按钮开始进行身份注册。

| 人才招聘 | 招聘首页 | 公司介绍 ~                                      | 应聘指南 ~                                                                                                    | 社会招聘                                                                     | 校园招聘                             | 个人中心 | 注册 | 委录 |
|------|------|---------------------------------------------|----------------------------------------------------------------------------------------------------|--------------------------------------------------------------------------|----------------------------------|------|----|----|
|      |      | 《用户服务协议                                     | 2》和《隐私政策》                                                                                                    |                                                                          |                                  |      |    |    |
|      |      | (10) 公司法法法公司法法法法法法法法法法法法法法法法法法法法法法法法法法法法法法法 | 名<br>5523744 代展: 010-35<br>5523744 代展: 100-35<br>集 他总学和的信息,此<br>生態到炎市行時本和始末期,<br>学術任何与不知能末期,<br>学術任何与不知能末期,<br>学術任何与不知能末期,<br>生活分析符的信息地与门,<br>自己在目標開開設布的信息地 | 人简历注册<br>553212<br>继续注册<br>调者填写通家及地方<br>招聘目的不适之信<br>指急:<br>城本集团的招聘负<br>。 | 90位<br>3時美法律、法規、<br>ま,<br>先人查看到。 | 政策;  |    |    |
|      |      |                                             |                                                                                                    | 我不同                                                                      | 意 我已阅读                           | ;并同意 |    |    |
|      | 温暖   | 警提示<br>到成功后并不代表您已                           | 完成了应聘岗位步骤,                                                                                                    | 與体成轉步骤痛从及                                                                | 潮须知公告中了解                         |      |    |    |

填写【邮箱】及【密码】,注意密码是注册后登陆密码,不是邮箱密码。

| 人才招聘 | 招聘首页 2   | 、司介绍 ~         | 应聘指南 ~       | 社会招聘      | 校园招聘     | 个人中心 | 注册 登录 |
|------|----------|----------------|--------------|-----------|----------|------|-------|
|      |          | ▲ 注册账号         |              | 填写关键信息    | 向 完善     | 个人信息 |       |
|      |          | •电子邮箱          | sz981891762@ | qq.com    |          |      |       |
|      |          | *密码            |              |           |          | 0    |       |
|      |          | 确认密码           | 请确认密码        |           |          |      |       |
|      |          | • 验证码          | 请输入验证码       |           | 获取检证     |      |       |
|      |          |                | ✓ 我已阅读并同》    | (用户服务)    | か议》和《隐私  | 政策》  |       |
|      |          |                |              | 下一步       |          |      |       |
|      |          |                |              |           |          |      |       |
|      | 温馨提利注册成功 | F.<br>后并不代表您已完 | 成了应聘岗位步骤,    | 具体应聘步骤清从应 | 调须知公告中了解 |      |       |

点击【获取验证码】,在填写的邮箱中获取验证码,应聘生会在自己

填写的邮箱中收到验证码(如一次未收到,可重复获取稍作等待)。

| 航西藏区局<br>给 sz981891762                                                                                                    |                             |
|----------------------------------------------------------------------------------------------------|-----------------------------|
| 发件人: 民航西藏区局 <mhxzqj@xzcaac.com><br/>收件人: sz981891762<sz981891762@qq.com><br/>时间: 2025年4月22日 (周二) 20:47<br/>大小: 6 KB</sz981891762@qq.com></mhxzqj@xzcaac.com> |                             |
|                                                                                                    |                             |
|                                                                                                    | 验证码                         |
|                                                                                                    | 您的验证码是950045,如非本人操作,请忽略此信息。 |
|                                                                                                    | 本邮件由系统自动发出,请勿回复。            |
|                                                                                                    | 发送时间: 2025-04-22 20:47      |

填写完验证码之后点击下一步完成身份信息填写。

| 1 注册账号 | ■ 填写关键信息           | ◎ 完善个人信 | ŧ. |  |
|--------|--------------------|---------|----|--|
| •电子邮箱  | sz981891762@qq.com |         |    |  |
| * 密码   |                    |         | 0  |  |
| 确认密码   | 请输认密码              |         |    |  |
| • 脸证码  | 请输入验证码             | 获取验证码   |    |  |
|        | ✓ 我已阅读并同意 《用户服务协议》 | 和《隐私政策》 |    |  |
|        | 下一步                |         |    |  |

## (二) 完善个人信息

填写完关键信息后,进入下一步完善个人信息。

| 1 注册账号      | □□□□□□□□□□□□□□□□□□□□□□□□□□□□□□□□□□□□□ |  |
|-------------|---------------------------------------|--|
| <b>。</b> 姓名 | 高健                                    |  |
| *证件类别       | 居民身份证 ~                               |  |
| ∗ 证件号码      | 14273                                 |  |
| • 应聘身份      | 校開招聘                                  |  |
| *手机号        | 15049901                              |  |
|             | 下一步                                   |  |
|             |                                       |  |

.

#### 进入下一步填写自己的详细信息。

| TAPIO<br>Ivroces Center                   | (2) 注册 ──<br>注册 72035                                    | 04.25      | - (2) Million<br>Million + Willion R | () 888<br>544  | NA<br>ANGENTERS REAL | tie . |
|-------------------------------------------|----------------------------------------------------------|------------|--------------------------------------|----------------|----------------------|-------|
| -                                         | = 我的帮助                                                   | () #AND    | e: BUBRER, RA                        | onuenacioenaea | iz, wear, stran      |       |
| ALCH-TADHT762                             | <ul> <li>人员基本优息:</li> <li>学历及学校</li> <li>将出版图</li> </ul> | - AMBAB    | 8                                    |                | G/                   | v.    |
| (+* 204296704(8)99 com<br>1: 80029704 -** | 家驼狮兒<br>后時情況                                             | +姓出        | 88                                   | +证件类制          |                      |       |
| 25.252 (0)/11 A                           | 在我单位工作的亲展做<br>● 第四册件·                                    | •亚仲相纲      |                                      | + 12.01        |                      |       |
|                                           |                                                          | • 出生日朝     |                                      | нт             |                      | *     |
| (\$255 )                                  |                                                          | 户口所在地      |                                      | Post.          |                      | *     |
| MERC 1                                    |                                                          | 建康庆祝       |                                      | MURPOR.        |                      | ~     |
|                                           |                                                          | #1017/FP08 |                                      | • 电子邮箱         |                      |       |
|                                           |                                                          | · #20:0016 | 136538                               |                |                      |       |

注意(1)首次注册时,注册成功后,自动切换至简历填写页面,填写个人基础信息,\*为必填项,填 写完成后,点击保存。

(2) 其次,应聘者填写个人附加信息,例如工作经历、学习经历等信息填写时,必须先保存上一条记录,再继续添加。

(3) 建立填写过程中,如果长时间没有操作,为保证应聘人员的信息安全,系统会自动退出。

| ~ | 学位    | * | *学历  |
|---|-------|---|------|
| õ | 入学时间  | ~ | 所学专业 |
|   | *毕业学校 |   | 毕业时间 |
|   |       |   | 学制   |

# (三) 上传附件

信息填写完毕之后,上传必要附件,包括【学历附件】、【技能证书】、 【获奖证书】、【其他证书】等内容。

| 人才招聘 | 招聘首页 | 应聘指南 ~ | 社会招聘 校 | 园招聘 | 个人中心        |    |
|------|------|--------|--------|-----|-------------|----|
|      |      |        |        | >   | 专业技术职务子集    |    |
|      |      |        |        | >   | 政治面貌        |    |
|      |      |        |        | >   | 家庭情况        |    |
|      |      |        |        | >   | 招聘情况        |    |
|      |      |        |        | >   | 在我单位工作的亲属信息 |    |
|      |      |        |        | ~   | 简历附件        |    |
|      |      |        |        |     | ● 请上传简历附件!  |    |
|      |      |        |        |     | 🕋 点击上传 学历证书 | 必传 |
|      |      |        |        |     | 🐢 点击上传 技能证书 |    |
|      |      |        |        |     | 🕋 点击上传 获奖证书 |    |
|      |      |        |        |     | 🐢 点击上传 其他证书 |    |
|      |      |        |        |     |             |    |
|      |      |        |        |     | 确认填写完毕      |    |

## 三、应聘者忘记登陆密码,如何找回密码

(1) 首先,在招聘官网,点击【登录】-->忘记密码;

(2) 其次, 在忘记密码页面, 按照下方操作顺序进行设置。

1.填写注册邮箱----2.验证身份----3.设置新密码----4.完成

| 人才招聘     | 招聘首页 公司介绍 | > 应聘指南 > | 社会招聘             | 校园招聘                   | 个人中心  |
|----------|-----------|----------|------------------|------------------------|-------|
|          |           |          | 账号密码登录           | 验证码登录                  |       |
|          |           |          | 図 SU<br>请编入正确的账号 |                        |       |
|          |           |          | <b></b>          |                        | •     |
|          |           |          | ☑ 请输入验证          | 正码                     | T MAZ |
|          |           |          | 还没有账号?           | <del>登</del> ₹<br>注册—个 | 志记宏码  |
| 忘记密码     |           |          |                  |                        |       |
| 1 填写账户信息 | (         | 2) 获取验证码 |                  | (3                     | 设置新密码 |
|          |           |          |                  |                        |       |
|          | *登录账号     | 请输入邮箱    |                  |                        |       |
|          | 证件类别      | 居民身份证    |                  |                        | ~     |
|          | *证件号码     | 请输入证件号   | 码                |                        |       |
|          | *验证码      | 请输入验证码   |                  | ΤX [                   | N     |
|          |           | 下一書      | 步                |                        |       |
|          |           |          |                  |                        |       |

## 四、如何在招聘官网进行投递职位及撤销职位操作?

选择校园招聘/社会招聘后,会列出招聘岗位,点击详情会列出岗位要求等内容。

| Q 搜索职位       |                                                |                         |            |            |      |       | 共2个职位    |
|--------------|------------------------------------------------|-------------------------|------------|------------|------|-------|----------|
|              |                                                | 职位名称                    |            | Q 搜索       |      |       |          |
| 招聘批次 不需求单位 不 | <ul><li>限 2025年人力资源</li><li>限 民航西藏区局</li></ul> | 需求计划表 (空管中4<br>民航西藏空管中心 | ۵)         |            |      |       |          |
| 职位类别 不工作地域 副 | 限 职能/经营/保障<br>选择工作地域                           | 职能/保障 职(                | 能 保障 工程    | 经营/保障 经    | 营 更多 |       |          |
| 职位名称         | 需求单位                                           | 工作地点                    | 入职时间       | 发布日期       | 工作性质 | 招聘人数  | 应聘       |
| 文字档案秘书       | 民航西藏区局                                         | 民航区局办公楼                 | 2025-04-01 | 2025-03-05 | 全职   | 3     | 详情       |
| 行政秘书         | 民航西藏空管中心                                       | 民航西藏空管中心                |            | 2025-03-05 | 全职   | 1     | 详情       |
|              |                                                |                         |            |            |      | < 1 > | 20 条/页 ~ |

#### 点击【应聘】即可应聘该岗位。

| 人才招聘 | 招聘首页   应聘指南 ~ | 社会招聘       | 校园招聘 | 个人中心                    |            |
|------|---------------|------------|------|-------------------------|------------|
|      | ▲ 文字档案秘书      |            |      |                         |            |
|      | 需求单位          | 民航西藏区局     |      | 需求岗位                    | 文字档案秘书     |
|      | 需求部门          | 秘书档案科      |      | 有效起始日期                  | 2025-03-01 |
|      | 有效结束日期        | 2025-12-01 |      | 学历                      |            |
|      | 专业或研究方向       |            |      | 入职时间                    | 2025-04-01 |
|      | 职位要求          |            |      |                         |            |
|      | 工作地点          | 民航区局办公楼    |      |                         |            |
|      |               |            |      | 19 <b>19 8011 1</b> 200 |            |

如果对该岗位后续不满意,也可以在个人中心撤销(在审核人员 接收之前可被撤回)。

注意:提交应聘前可以修改简历,提交后或者被审核人员接收后无 法修改简历。

| 个人中心<br>Personal Center     | 己应聘职位  |            |         |           | 历史应聘职任 |
|-----------------------------|--------|------------|---------|-----------|--------|
| Personal Center             | 其他     |            |         |           |        |
|                             | 职位名称   | 开始日期       | 工作地点    | 招聘人数 审核状态 | 操作     |
|                             | 文字档案秘书 | 2025-03-01 | 民航区局办公楼 | 3 简历待审核   | 取满应即   |
| ☞ sz981891762@qq.<br>≗ 社会招聘 | com    |            |         | /         | /      |
| 我的简历                        | >      |            |         |           |        |
| 简历预览                        | >      |            |         |           |        |
| 已应聘职位                       | >      |            |         |           |        |
| 口收费的位                       |        |            |         |           |        |
| CHX.图(4)穴1立                 |        |            |         | /         |        |

# 五、消息通知

后续有任何笔试、面试、入职通知都会有空管中心企业邮箱发送通知。

| 验证码 ★                                                                                                    |                                                 |
|----------------------------------------------------------------------------------------------------|-------------------------------------------------|
| <b>民航西藏区局</b><br>发给 sz981891762                                                                                                    |                                                 |
| 发件人: 民航西藏区局 <mhxzqj@xzcaac.com><br/>收件人: sz981891762<sz981891762@qq.com><br/>时间: 2025年4月22日 (周二) 20:47<br/>大小: 6 KB</sz981891762@qq.com></mhxzqj@xzcaac.com> |                                                 |
|                                                                                                    |                                                 |
|                                                                                                    | 验证码                                             |
|                                                                                                    | 您的验证码是950045,如非本人操作,请忽略此信息。<br>本邮件由系统自动发出,参勿回复。 |
|                                                                                                    | 发送时间:2025-04-22.20:47                           |
|                                                                                                    |                                                 |